## 1 ライン入力の予約録音について

予約録音の設定でラジオ局のほかに、ライン入力からの設定も出来るようになりました。

| 国予約02       |          |         |                                 |
|-------------|----------|---------|---------------------------------|
| 予約名         | >        | ≻予約02   |                                 |
| ラジオ局/ラ      | イン       |         | ──> 登録しているラジオ局の他に、ライン入力を選択できます。 |
|             |          | >ライン    |                                 |
| 日時          | >月火水     | 木金土日    |                                 |
| 07.01.01.4  | AM04:30- | AM05:00 |                                 |
| AM 10:56 決定 | OK 🗧     | 終了₄⊃    |                                 |

- 2 予約録音で設定した予約名の反映について
  - 予約録音で予約名を設定した場合、ファイル名に反映されます。 例:予約名を『NHK英語』に設定した場合、 ファイル名は『NHK英語\_NHK第一放送\_0701010430』になります。

| 国NHK英語   | 五<br>口   |      |          |        |         |       |        |      |         |
|----------|----------|------|----------|--------|---------|-------|--------|------|---------|
| 予約名      |          | > N  | HK英語     | $\Box$ | > 初期設定の | のままだと | こ、ファイル | 名に反明 | 快されません。 |
| ラジオ局     | 局/ライン    |      |          |        |         |       |        |      |         |
|          | <u> </u> | IHK. | 第一放送     |        |         |       |        |      |         |
| 日時       | >月       | 火水   | 木金土日     |        |         |       |        |      |         |
| 07.01    | .01.AM04 | :30- | AM 05:00 |        |         |       |        |      |         |
| AM 10:56 | 決定OK     | ÷    | 終了◀⊃     |        |         |       |        |      |         |

3 予約録音の時、ファイル数が1フォルダ200件に達した場合について

予約録音の保存先フォルダを『FM』に設定した場合。

『FM』フォルダが200件に達した場合。

新しいフォルダ『FM\_1』を自動で作成し、ファイルを保存します。

『FM\_1』が200件に達した場合は『FM\_2』を作成し、更に200件に達した場合は『FM\_3』… とフォルダを自動で作成し、ファイルを保存します。

※予約録音の時のみフォルダは自動で作成されます。 ※手動で録音した場合はエラーメッセージが出ます。保存先フォルダを変更して下さい。 ※最大フォルダ数は 2000、最大ファイル数は 20000 です。

## 4 フォルダ内のファイル数確認について

1J

JΓ

Л

| サブメニュー         |  |
|----------------|--|
| •名前変更          |  |
| •消去            |  |
| フォルダ内ファイル数 20  |  |
|                |  |
| 決定OK 🗧 閉じるMENU |  |
| AM 10:56       |  |

『録音検索』を選択します。 ↓ 『フォルダ検索』を選択します。 ↓ ファイル数を確認したいフォルダにハイライトを移動します。 ↓ メニュー釦を押します。 ↓ サブメニューが表示され、ファイル数を確認できます。 ※但し、サブフォルダ内のファイル数は含まれません。 5 ICレコーダー新製品G-20との連携機能について

VJ-10からG-10、G-20へ、1週間以内に録音されたファイルをまとめて簡単にコピー出来ます。

| ∲レコーダーにコピー       | VJ-10とG-10またはG-20を接続します。    |
|------------------|-----------------------------|
| 最 近 録 音したファイルを   | Û                           |
| レコーダーに転送しますか?    | ファイル釦を押します。                 |
|                  | $\square$                   |
| キャンセル            | 左の画面が表示されます。                |
| 実行               | $\square$                   |
| AM 10:56 😫 決定 0K | 『実行』を選択します。                 |
|                  | $\square$                   |
|                  | 1週間以内に録音されたファイルをまとめてコピーします。 |
|                  |                             |

## 6 ICレコーダーからVJ-10へのファイルコピーについて

ICレコーダーからVJ-10へファイルを選択してコピーできるようにしました。

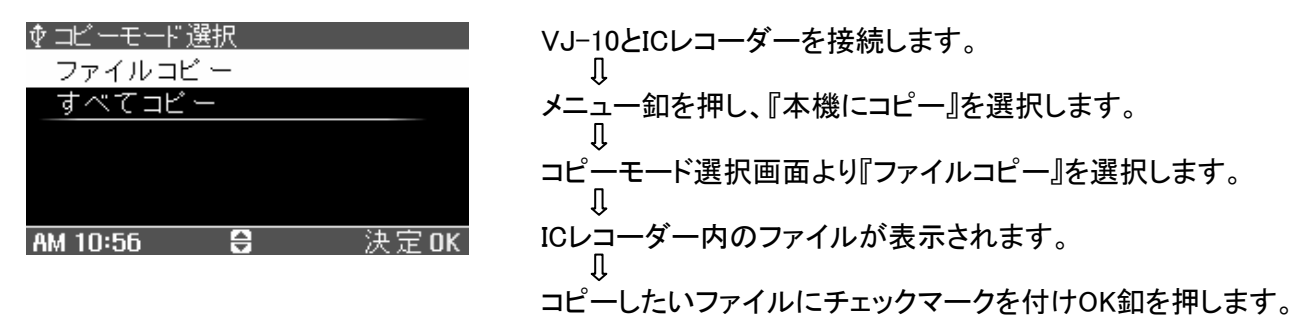